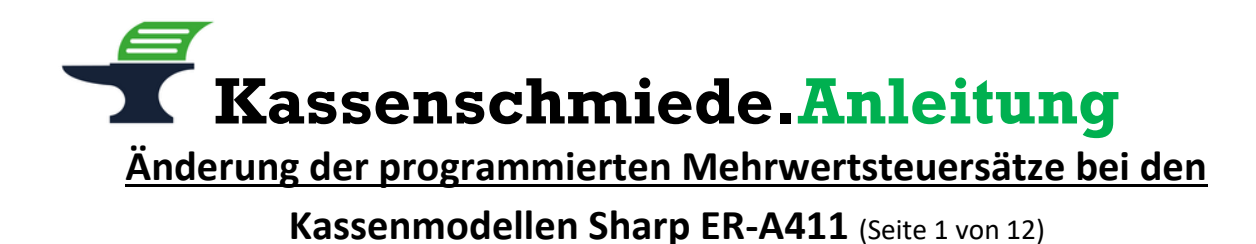

#### **Einleitung**

Zum 01.01.2021 läuft die Mehrwertsteuerreform in Deutschland aus und die Mehrwertsteuersätze werden wieder auf die regulären Werte zurück erhöht. Statt den zwischenzeitlichen 16% fallen dann wieder 19% Mehrwertsteuer an, statt dem temporären ermäßigten Steuersatz in Höhe von 5%, werden wieder 7% berechnet.

Wir zeigen Ihnen in dieser Kurzanleitung, wie Sie die Mehrwertsteuersätze und die zugehörigen Funktionstexte an der Kasse anpassen können:

#### **Vorbereitung**

Bitte führen Sie die folgenden Programmänderungen nach einem abgeschlossenen Geschäftstag bzw. vor Beginn des nächsten Geschäftstags aus, nachdem Sie den täglichen Z1-Bericht ausgedruckt haben. Wir empfehlen dringend, ebenfalls den monatlichen Z2-Bericht auszudrucken, bevor Sie die folgenden Schritte ausführen.

#### Achtung:

Bitte beachten Sie, dass Sie die folgenden Schritte auf eigene Gefahr durchführen. Wir, die Kassenschmiede Inh. Sven Schmidt Irler Str. 30 42719 Solingen übernehmen keine Verantwortung und/oder Haftung für eventuell auftretende Schäden an Ihrer Kasse oder Inkompatibilitäten zu Ihrem bisherigen Kassenprogramm.

Sie können gerne unsere kostenpflichtige, telefonische Unterstützung bei der Programmierung Ihres Kassensystems in Anspruch nehmen.

Anleitung Version: 1.0.5 – 09. November 2020

#### Sie hätten gerne telefonische Unterstützung?

Zögern Sie nicht, uns zu kontaktieren! Gerne gehen wir mit Ihnen die notwendigen Schritte an der Kasse gemeinsam durch: Tel.: **0212 – 725 89 213** (montags bis freitags von 9:00 Uhr bis 16:30 Uhr)

Kassenschmiede.Anleitung

Grundlagen und Tipps (Seite 2 von 12)

#### Grundlegende Hinweise zu dieser Anleitung

- Alles, was in der folgenden Anleitung in eckige Klammern geschrieben ist, bezeichnet eine Taste Ihrer Kasse. Beispielsweise: [BAR]
- Wir haben in dieser Anleitung immer unsere Tastenbezeichnung und die Original-Tastenbezeichnung angegeben. Beispielsweise: [BAR] bzw. [TL/NS]
- Alles, was in der folgenden Anleitung in Anführungsstriche geschrieben ist, beschreibt eine Anzeige in Ihrem Display, eine Bezeichnung auf Ihrer Kasse oder einen Ausdruck auf einem Bon. Beispielsweise: "SD KARTENZUGRIFF"
- Alles, was in der folgenden Anleitung in geschweiften Klammern geschrieben ist, steht für einen variablen Wert, der von Kundenprogramm zu Kundenprogramm unterschiedlich ist und den Sie individuell eingeben. Beispielsweise: {X}
- Die Anleitung ist so geschrieben, dass jeder Programmpunkt auch einzeln durchgeführt werden kann. Aus diesem Grund beginnen wir jeden Programmpunkt mit dem Weg von der normalen Registrieroberfläche mit "Gesamt 0.00" und verlassen nach jedem Programmpunkt die Programmierung wieder.

#### Tipps zur Programmierung

- Wir empfehlen, die Anleitung auszudrucken und die einzelnen Programmier-Schritte abzuhaken, um eine bessere Übersicht zu haben. Gerade bei der Textprogrammierung kann man sonst leicht in der Zeile verrutschen.
- Wenn Sie das Gefühl haben, einen Fehler gemacht zu haben, können Sie in aller Regel an jedem Punkt der einzelnen Programmierabschnitte mit der Taste [ESC] bzw. [CANCEL] abbrechen und den Abschnitt von vorne starten.
- Wenn Sie sich bei der Texteingabe im Code-Eingabefenster (nach Drücken der Taste [00]) bei einer der ersten beiden Ziffern vertippt haben, können Sie die getätigte Fehleingabe durch Drücken der Taste [CL] wieder löschen.
- Lesen Sie sich die Anleitung frühzeitig komplett durch und holen Sie sich unter Umständen Unterstützung, wenn Ihnen die einzelnen Schritte zu kompliziert oder unverständlich erscheinen, damit Sie stichtagsgerecht die Umprogrammierung vornehmen können.

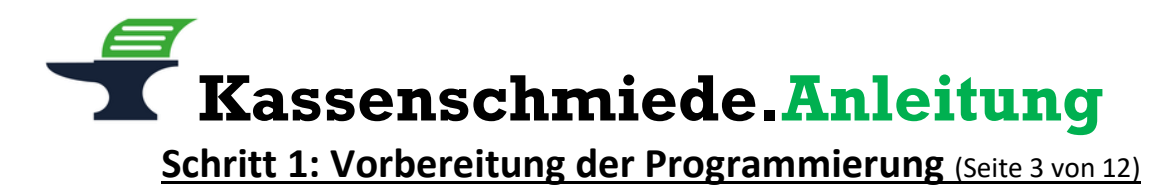

## Ausdruck der aktuellen Programmierung

- 1.) Drücken Sie die Taste [MODUS] bzw. [MODE]
- 2.) Wählen Sie mit den Pfeil-Tasten den Menu-Eintrag "6 PGM2 MODUS" aus
- 3.) Drücken Sie die Taste [BAR] bzw. [TL/NS]
- 4.) Wählen Sie mit den Pfeil-Tasten den Menu-Eintrag "1 ABRUF" aus
- 5.) Drücken Sie die Taste **[BAR]** bzw. **[TL/NS]**
- 6.) Wählen Sie mit den Pfeil-Tasten den Menu-Eintrag für die Mehrwertsteuer aus:
  - a. Bei Kassen mit TSE bitte den Menu-Eintrag "21 MEHRWERTSTEUER" auswählen
  - b. Bei Kassen ohne TSE bitte den Menu-Eintrag "22 MEHRWERTSTEUER" auswählen
- 7.) Drücken Sie die Taste [BAR] bzw. [TL/NS]
  - => es wird ein Programmierbericht gedruckt
- 8.) In dem Bericht finden Sie unter MWST 1, MWST 2, MWST 3 und MWST 4 Ihre programmierten Steuersätze
- 9.) Bitte tragen Sie Ihre Mehrwertsteuersätze in die 2. Spalte der folgenden Tabelle ein. Diese bildet die Grundlage für die weitere Programmierung
- 10.) Drücken Sie die Taste **[ESC]** bzw. **[CANCEL]** so oft, bis Sie wieder auf Ihre normale Registrier-Oberfläche mit **"GESAMT 0.00"** gelangen

| rabene 1. nine personnene men wertstederzdordnung in der Kasse                                                 |                 |             |           |                |           |                |
|----------------------------------------------------------------------------------------------------|-----------------|-------------|-----------|----------------|-----------|----------------|
| Bezeichnung                                                                                                    | Mehrwertsteuer- | Steuersatz- | Brutto    | Mehrwertsteuer | Netto     | MwSt           |
| Kasse                                                                                                    | satz            | Nummer*     | Text Nr.* | Text Nr.*      | Text Nr.* | Kennzeichnung* |
| MWST 1                                                                                                    | %               | 1           | 3         | 9              | 104       | 065            |
| MWST 2                                                                                                    | %               | 2           | 4         | 10             | 105       | 066            |
| MWST 3                                                                                                    | %               | 3           | 5         | 11             | 106       | 067            |
| MWST 4                                                                                                    | %               | 4           | 6         | 12             | 107       | 068            |
| MWST 5                                                                                                    | %               | 5           | 7         | 13             | 108       | 069            |
| MWST 6                                                                                                    | %               | 6           | 8         | 14             | 109       | 070            |
| Beispiel:                                                                                                    |                 |             |           |                |           |                |
| MWST 1                                                                                                    | 16 %            | 1           | 3         | 9              | 104       | 065            |
| MWST 2                                                                                                    | 5 %             | 2           | 4         | 10             | 105       | 066            |
| * die Steuersatz- und Textnummern und die MwStKennzeichnung werden in der folgenden Programmierung<br>benötigt |                 |             |           |                |           |                |

# Tabelle 1: Ihre persönliche Mehrwertsteuerzuordnung in der Kasse

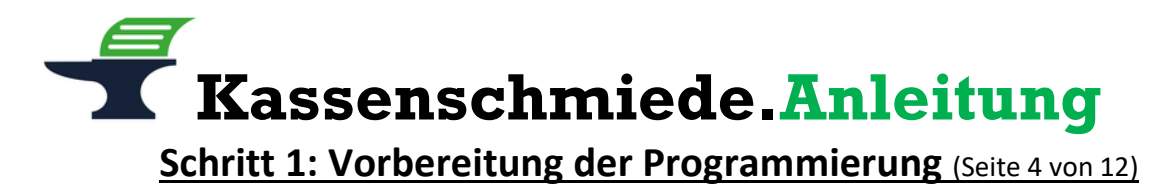

## Datensicherung der aktuellen Programmierung

- 1.) Drücken Sie die Taste [MODUS] bzw. [MODE]
- 2.) Wählen Sie mit den Pfeil-Tasten den Menu-Eintrag "8 SD-KARTENMODUS" aus
- 3.) Drücken Sie die Taste [BAR] bzw. [TL/NS]
- 4.) Wählen Sie mit den Pfeil-Tasten den Menu-Eintrag "1 SICHERN" aus
- 5.) Drücken Sie die Taste [BAR] bzw. [TL/NS]
- 6.) Wählen Sie mit den Pfeil-Tasten den Menu-Eintrag "1 SICHERN" aus
- 7.) Drücken Sie die Taste [BAR] bzw. [TL/NS]
- 8.) Wählen Sie mit den Pfeil-Tasten den Menu-Eintrag "6 GESAMT RAM DATEN" aus
- 9.) Drücken Sie die Taste [BAR] bzw. [TL/NS] => es öffnet sich ein Bestätigungsfenster
- 10.) Wählen Sie mit den Pfeil-Tasten **"1. OK"** auswählen
- 11.) Drücken Sie die Taste [BAR] bzw. [TL/NS]
  - => es erscheint die Meldung "SD KARTENZUGRIFF"
- 12.) Warten Sie, bis die Meldung "SD KARTENZUGRIFF" wieder verschwunden ist
- 13.) Drücken Sie die Taste **[ESC]** bzw. **[CANCEL]** so oft, bis Sie wieder auf Ihre normale Registrier-Oberfläche mit **"GESAMT 0.00"** gelangen

Fahren Sie mit der Programmierung nur fort, wenn die Datensicherung erfolgreich war. Ein Fortfahren ohne BackUp geschieht auf eigene Gefahr. Fehlerhafte Eingaben bei der folgenden Programmierung können Ihre Kasse unbrauchbar machen.

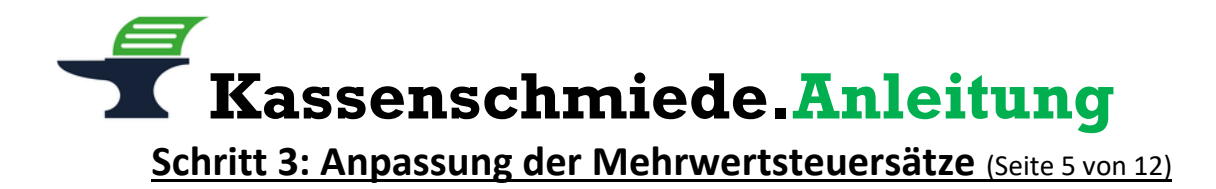

## Erhöhung des programmierten Mehrwertsteuersatzes von 16% auf 19%

- 1.) Nehmen Sie sich die ausgefüllte Tabelle 1 von Seite 3 dieser Anleitung zur Hand
- 2.) Schauen Sie nach, welche Steuersatz-Nummer bei den von Ihnen eingetragenen 16% steht
- 3.) Drücken Sie die Taste [MODUS] bzw. [MODE]
- 4.) Wählen Sie mit den Pfeil-Tasten den Menu-Eintrag "6 PGM2 MODUS" aus
- 5.) Drücken Sie die Taste [BAR] bzw. [TL/NS]
- 6.) Wählen Sie mit den Pfeil-Tasten den Menu-Eintrag "2 EINSTELLUNG" aus
- 7.) Drücken Sie die Taste [BAR] bzw. [TL/NS]
- 8.) Wählen Sie mit den Pfeil-Tasten den Menu-Eintrag "15 MEHRWERTSTEUER" aus
- 9.) Drücken Sie die Taste [BAR] bzw. [TL/NS]
- 10.) Geben Sie über den Ziffernblock die **Steuersatz-Nummer** Ihrer **16%** ein (In unserem Beispiel wäre dies die [1])
- 11.) Gehen Sie mit den Pfeil-Tasten in die Zeile "MWST-SATZ"
- 12.) Geben Sie in der Zeile "MWST-SATZ" über den Ziffernblock die Zahlenfolge [1] [9] ein
- 13.) Drücken Sie die Taste [BAR] bzw. [TL/NS]
- 14.) Drücken Sie die Taste **[ESC]** bzw. **[CANCEL]** so oft, bis Sie wieder auf Ihre normale Registrier-Oberfläche mit **"GESAMT 0.00"** gelangen

## Erhöhung des programmierten Mehrwertsteuersatzes von 5% auf 7%

- 1.) Nehmen Sie sich die ausgefüllte Tabelle 1 von Seite 3 dieser Anleitung zur Hand
- 2.) Schauen Sie nach, welche Steuersatz-Nummer bei den von Ihnen eingetragenen 5% steht
- 3.) Drücken Sie die Taste [MODUS] bzw. [MODE]
- 4.) Wählen Sie mit den Pfeil-Tasten den Menu-Eintrag "6 PGM2 MODUS" aus
- 5.) Drücken Sie die Taste [BAR] bzw. [TL/NS]
- 6.) Wählen Sie mit den Pfeil-Tasten den Menu-Eintrag "2 EINSTELLUNG" aus
- 7.) Drücken Sie die Taste [BAR] bzw. [TL/NS]
- 8.) Wählen Sie mit den Pfeil-Tasten den Menu-Eintrag "15 MEHRWERTSTEUER" aus
- 9.) Drücken Sie die Taste [BAR] bzw. [TL/NS]
- 10.) Geben Sie über den Ziffernblock die **Steuersatz-Nummer** Ihrer **5%** ein (In unserem Beispiel wäre dies die [2])
- 11.) Gehen Sie mit den Pfeil-Tasten in die Zeile "MWST-SATZ"
- 12.) Geben Sie in der Zeile "MWST-SATZ" über den Ziffernblock die Zahl [7] ein
- 13.) Drücken Sie die Taste [BAR] bzw. [TL/NS]
- 14.) Drücken Sie die Taste **[ESC]** bzw. **[CANCEL]** so oft, bis Sie wieder auf Ihre normale Registrier-Oberfläche mit **"GESAMT 0.00"** gelangen

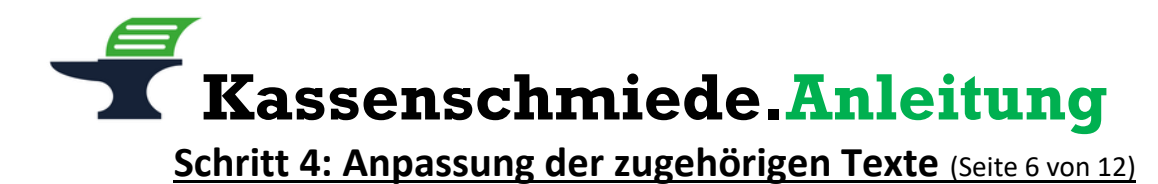

## Änderung des programmierten Kassentextes für den Brutto-Umsatz mit 16% in 19%

- 1.) Nehmen Sie sich die ausgefüllte Tabelle 1 von Seite 3 dieser Anleitung zur Hand
- 2.) Schauen Sie nach, welche Brutto Text-Nummer und welche dreistellige MwSt.-Kennzeichnung bei den von Ihnen eingetragenen 16% stehen
- 3.) Drücken Sie die Taste [MODUS] bzw. [MODE]
- 4.) Wählen Sie mit den Pfeil-Tasten den Menu-Eintrag "6 PGM2 MODUS" aus
- 5.) Drücken Sie die Taste [BAR] bzw. [TL/NS]
- 6.) Wählen Sie mit den Pfeil-Tasten den Menu-Eintrag "2 EINSTELLUNG" aus
- 7.) Drücken Sie die Taste [BAR] bzw. [TL/NS]
- 8.) Wählen Sie mit den Pfeil-Tasten den Menu-Eintrag "6 FUNKTIONSTEXT" aus
- 9.) Drücken Sie die Taste [BAR] bzw. [TL/NS]
- 10.) Geben Sie über den Ziffernblock die **Brutto Text-Nummer** Ihrer **16%** ein (In unserem Beispiel wäre dies die [3])
- 11.) Drücken Sie die Taste [BAR] bzw. [TL/NS]
  - => Die Kasse zeigt den aktuell programmierten Brutto-Text an
- 12.) Drücken Sie die Taste [00]
- 13.) Geben Sie über den Ziffernblock die Zahlenfolge [0] [8] [5] ein
- 14.) Drücken Sie die Taste [00]
- 15.) Geben Sie über den Ziffernblock die Zahlenfolge [0] [7] [7] ein
- 16.) Drücken Sie die Taste [00]
- 17.) Geben Sie über den Ziffernblock die Zahlenfolge [0] [8] [3] ein
- 18.) Drücken Sie die Taste [00]
- 19.) Geben Sie über den Ziffernblock die Zahlenfolge [0] [6] [5] ein
- 20.) Drücken Sie die Taste [00]
- 21.) Geben Sie über den Ziffernblock die Zahlenfolge [0] [8] [4] ein
- 22.) Drücken Sie die Taste [00]
- 23.) Geben Sie über den Ziffernblock die Zahlenfolge [0] [9] [0] ein
- 24.) Drücken Sie die Taste [00]
- 25.) Geben Sie über den Ziffernblock die Zahlenfolge [0] [3] [2] ein
- 26.) Drücken Sie die Taste [00]
- 27.) Geben Sie über den Ziffernblock die **dreistellige MwSt.-Kennzeichnung** Ihrer **16%** ein (In unserem Beispiel wäre dies die [0] [6] [5])
- 28.) Drücken Sie die Taste [00]
- 29.) Geben Sie über den Ziffernblock die Zahlenfolge [0] [3] [2] ein
- 30.) Drücken Sie die Taste [00]
- 31.) Geben Sie über den Ziffernblock die Zahlenfolge [0] [4] [9] ein
- 32.) Drücken Sie die Taste [00]
- 33.) Geben Sie über den Ziffernblock die Zahlenfolge [0] [5] [7] ein
- 34.) Drücken Sie die Taste [00]
- 35.) Geben Sie über den Ziffernblock die Zahlenfolge [0] [3] [7] ein
- 36.) Drücken Sie die Taste [BAR] bzw. [TL/NS]
- 37.) Drücken Sie die Taste **[ESC]** bzw. **[CANCEL]** so oft, bis Sie wieder auf Ihre normale Registrier-Oberfläche mit **"GESAMT 0.00"** gelangen

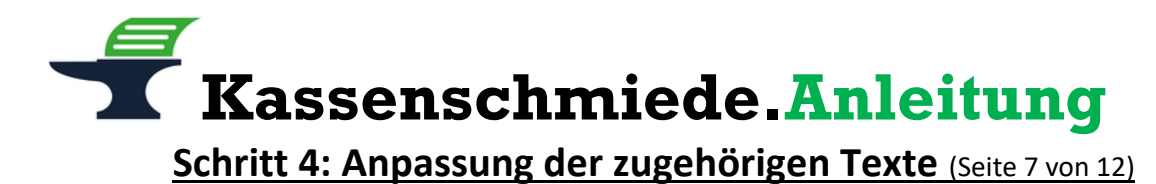

## Änderung des programmierten Kassentextes für den Brutto-Umsatz mit 5% in 7%

- 1.) Nehmen Sie sich die ausgefüllte Tabelle 1 von Seite 3 dieser Anleitung zur Hand
- 2.) Schauen Sie nach, welche **Brutto Text-Nummer** und welche **dreistellige MwSt.-Kennzeichnung** bei den von Ihnen eingetragenen **5**% stehen
- 3.) Drücken Sie die Taste [MODUS] bzw. [MODE]
- 4.) Wählen Sie mit den Pfeil-Tasten den Menu-Eintrag "6 PGM2 MODUS" aus
- 5.) Drücken Sie die Taste [BAR] bzw. [TL/NS]
- 6.) Wählen Sie mit den Pfeil-Tasten den Menu-Eintrag "2 EINSTELLUNG" aus
- 7.) Drücken Sie die Taste [BAR] bzw. [TL/NS]
- 8.) Wählen Sie mit den Pfeil-Tasten den Menu-Eintrag "6 FUNKTIONSTEXT" aus
- 9.) Drücken Sie die Taste [BAR] bzw. [TL/NS]
- 10.) Geben Sie über den Ziffernblock die **Brutto Text-Nummer** Ihrer **5%** ein (In unserem Beispiel wäre dies die [4])
- 11.) Drücken Sie die Taste [BAR] bzw. [TL/NS]
  - => Die Kasse zeigt den aktuell programmierten Brutto-Text an
- 12.) Drücken Sie die Taste [00]
- 13.) Geben Sie über den Ziffernblock die Zahlenfolge [0] [8] [5] ein
- 14.) Drücken Sie die Taste [00]
- 15.) Geben Sie über den Ziffernblock die Zahlenfolge [0] [7] [7] ein
- 16.) Drücken Sie die Taste [00]
- 17.) Geben Sie über den Ziffernblock die Zahlenfolge [0] [8] [3] ein
- 18.) Drücken Sie die Taste [00]
- 19.) Geben Sie über den Ziffernblock die Zahlenfolge [0] [6] [5] ein
- 20.) Drücken Sie die Taste [00]
- 21.) Geben Sie über den Ziffernblock die Zahlenfolge [0] [8] [4] ein
- 22.) Drücken Sie die Taste [00]
- 23.) Geben Sie über den Ziffernblock die Zahlenfolge [0] [9] [0] ein
- 24.) Drücken Sie die Taste [00]
- 25.) Geben Sie über den Ziffernblock die Zahlenfolge [0] [3] [2] ein
- 26.) Drücken Sie die Taste [00]
- 27.) Geben Sie über den Ziffernblock die dreistellige MwSt.-Kennzeichnung Ihrer 5% ein
- (In unserem Beispiel wäre dies die [0] [6] [6])
- 28.) Drücken Sie die Taste [00]
- 29.) Geben Sie über den Ziffernblock die Zahlenfolge [0] [3] [2] ein
- 30.) Drücken Sie die Taste [00]
- 31.) Geben Sie über den Ziffernblock die Zahlenfolge [0] [3] [2] ein
- 32.) Drücken Sie die Taste [00]
- 33.) Geben Sie über den Ziffernblock die Zahlenfolge [0] [5] [5] ein
- 34.) Drücken Sie die Taste [00]
- 35.) Geben Sie über den Ziffernblock die Zahlenfolge [0] [3] [7] ein
- 36.) Drücken Sie die Taste [BAR] bzw. [TL/NS]
- 37.) Drücken Sie die Taste **[ESC]** bzw. **[CANCEL]** so oft, bis Sie wieder auf Ihre normale Registrier-Oberfläche mit **"GESAMT 0.00"** gelangen

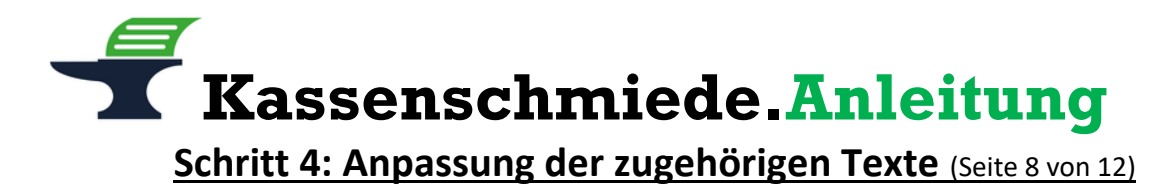

## Änderung des programmierten Kassentexts für die Mehrwertsteuer mit 16% in 19%

- 1.) Nehmen Sie sich die ausgefüllte Tabelle 1 von Seite 3 dieser Anleitung zur Hand
- 2.) Schauen Sie nach, welche **ein- oder zweistellige Mehrwertsteuer Text-Nummer** und welche **dreistellige MwSt.-Kennzeichnung** bei den von Ihnen eingetragenen **16%** stehen
- 3.) Drücken Sie die Taste [MODUS] bzw. [MODE]
- 4.) Wählen Sie mit den Pfeil-Tasten den Menu-Eintrag "6 PGM2 MODUS" aus
- 5.) Drücken Sie die Taste [BAR] bzw. [TL/NS]
- 6.) Wählen Sie mit den Pfeil-Tasten den Menu-Eintrag "2 EINSTELLUNG" aus
- 7.) Drücken Sie die Taste [BAR] bzw. [TL/NS]
- 8.) Wählen Sie mit den Pfeil-Tasten den Menu-Eintrag "6 FUNKTIONSTEXT" aus
- 9.) Drücken Sie die Taste [BAR] bzw. [TL/NS]
- 10.) Geben Sie über den Ziffernblock die Mehrwertsteuer Text-Nummer Ihrer 16% ein (In unserem Beispiel wäre dies die [9])
- 11.) Drücken Sie die Taste [BAR] bzw. [TL/NS]
  - => Die Kasse zeigt den aktuell programmierten Mehrwertsteuer-Text an
- 12.) Drücken Sie die Taste [00]
- 13.) Geben Sie über den Ziffernblock die Zahlenfolge [0] [7] [7] ein
- 14.) Drücken Sie die Taste [00]
- 15.) Geben Sie über den Ziffernblock die Zahlenfolge [0] [8] [7] ein
- 16.) Drücken Sie die Taste [00]
- 17.) Geben Sie über den Ziffernblock die Zahlenfolge [0] [8] [3] ein
- 18.) Drücken Sie die Taste [00]
- 19.) Geben Sie über den Ziffernblock die Zahlenfolge [0] [8] [4] ein
- 20.) Drücken Sie die Taste [00]
- 21.) Geben Sie über den Ziffernblock die Zahlenfolge [0] [4] [6] ein
- 22.) Drücken Sie die Taste [00]
- 23.) Geben Sie über den Ziffernblock die Zahlenfolge [0] [3] [2] ein
- 24.) Drücken Sie die Taste [00]
- 25.) Geben Sie über den Ziffernblock die Zahlenfolge [0] [3] [2] ein
- 26.) Drücken Sie die Taste [00]
- 27.) Geben Sie über den Ziffernblock die **dreistellige MwSt.-Kennzeichnung** Ihrer **16%** ein (In unserem Beispiel wäre dies die [0] [6] [5])
- 28.) Drücken Sie die Taste [00]
- 29.) Geben Sie über den Ziffernblock die Zahlenfolge [0] [3] [2] ein
- 30.) Drücken Sie die Taste [00]
- 31.) Geben Sie über den Ziffernblock die Zahlenfolge [0] [4] [9] ein
- 32.) Drücken Sie die Taste [00]
- 33.) Geben Sie über den Ziffernblock die Zahlenfolge [0] [5] [7] ein
- 34.) Drücken Sie die Taste [00]
- 35.) Geben Sie über den Ziffernblock die Zahlenfolge [0] [3] [7] ein
- 36.) Drücken Sie die Taste [BAR] bzw. [TL/NS]
- 37.) Drücken Sie die Taste **[ESC]** bzw. **[CANCEL]** so oft, bis Sie wieder auf Ihre normale Registrier-Oberfläche mit **"GESAMT 0.00"** gelangen

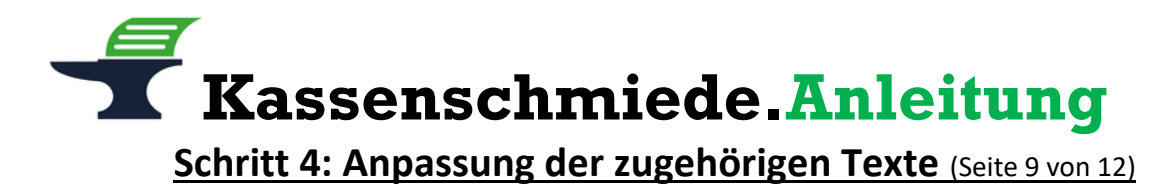

## Änderung des programmierten Kassentextes für die Mehrwertsteuer mit 5% in 7%

- 1.) Nehmen Sie sich die ausgefüllte Tabelle 1 von Seite 3 dieser Anleitung zur Hand
- 2.) Schauen Sie nach, welche **ein- oder zweistellige Mehrwertsteuer Text-Nummer** und welche **dreistellige MwSt.-Kennzeichnung** bei den von Ihnen eingetragenen **5%** stehen
- 3.) Drücken Sie die Taste [MODUS] bzw. [MODE]
- 4.) Wählen Sie mit den Pfeil-Tasten den Menu-Eintrag "6 PGM2 MODUS" aus
- 5.) Drücken Sie die Taste [BAR] bzw. [TL/NS]
- 6.) Wählen Sie mit den Pfeil-Tasten den Menu-Eintrag "2 EINSTELLUNG" aus
- 7.) Drücken Sie die Taste [BAR] bzw. [TL/NS]
- 8.) Wählen Sie mit den Pfeil-Tasten den Menu-Eintrag "6 FUNKTIONSTEXT" aus
- 9.) Drücken Sie die Taste [BAR] bzw. [TL/NS]
- 10.) Geben Sie über den Ziffernblock die **Mehrwertsteuer Text-Nummer** Ihrer **5%** ein (In unserem Beispiel wäre dies die [10])
- 11.) Drücken Sie die Taste [BAR] bzw. [TL/NS]
  - => Die Kasse zeigt den aktuell programmierten Mehrwertsteuer-Text an
- 12.) Drücken Sie die Taste [00]
- 13.) Geben Sie über den Ziffernblock die Zahlenfolge [0] [7] [7] ein
- 14.) Drücken Sie die Taste [00]
- 15.) Geben Sie über den Ziffernblock die Zahlenfolge [0] [8] [7] ein
- 16.) Drücken Sie die Taste [00]
- 17.) Geben Sie über den Ziffernblock die Zahlenfolge [0] [8] [3] ein
- 18.) Drücken Sie die Taste [00]
- 19.) Geben Sie über den Ziffernblock die Zahlenfolge [0] [8] [4] ein
- 20.) Drücken Sie die Taste [00]
- 21.) Geben Sie über den Ziffernblock die Zahlenfolge [0] [4] [6] ein
- 22.) Drücken Sie die Taste [00]
- 23.) Geben Sie über den Ziffernblock die Zahlenfolge [0] [3] [2] ein
- 24.) Drücken Sie die Taste [00]
- 25.) Geben Sie über den Ziffernblock die Zahlenfolge [0] [3] [2] ein
- 26.) Drücken Sie die Taste [00]
- 27.) Geben Sie über den Ziffernblock die **dreistellige MwSt.-Kennzeichnung** Ihrer **5%** ein (In unserem Beispiel wäre dies die [0] [6] [6])
- 28.) Drücken Sie die Taste [00]
- 29.) Geben Sie über den Ziffernblock die Zahlenfolge [0] [3] [2] ein
- 30.) Drücken Sie die Taste [00]
- 31.) Geben Sie über den Ziffernblock die Zahlenfolge [0] [3] [2] ein
- 32.) Drücken Sie die Taste [00]
- 33.) Geben Sie über den Ziffernblock die Zahlenfolge [0] [5] [5] ein
- 34.) Drücken Sie die Taste [00]
- 35.) Geben Sie über den Ziffernblock die Zahlenfolge [0] [3] [7] ein
- 36.) Drücken Sie die Taste [BAR] bzw. [TL/NS]
- 37.) Drücken Sie die Taste **[ESC]** bzw. **[CANCEL]** so oft, bis Sie wieder auf Ihre normale Registrier-Oberfläche mit **"GESAMT 0.00"** gelangen

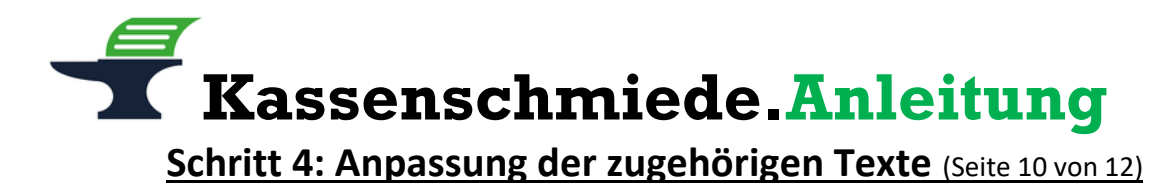

## Änderung des programmierten Kassentextes für den Netto-Umsatz mit 16% in 19%

- 1.) Nehmen Sie sich die ausgefüllte Tabelle 1 von Seite 3 dieser Anleitung zur Hand
- 2.) Schauen Sie nach, welche dreistellige Netto Text-Nummer und welche dreistellige MwSt.-Kennzeichnung bei den von Ihnen eingetragenen 16% stehen
- 3.) Drücken Sie die Taste [MODUS] bzw. [MODE]
- 4.) Wählen Sie mit den Pfeil-Tasten den Menu-Eintrag "6 PGM2 MODUS" aus
- 5.) Drücken Sie die Taste [BAR] bzw. [TL/NS]
- 6.) Wählen Sie mit den Pfeil-Tasten den Menu-Eintrag "2 EINSTELLUNG" aus
- 7.) Drücken Sie die Taste [BAR] bzw. [TL/NS]
- 8.) Wählen Sie mit den Pfeil-Tasten den Menu-Eintrag "6 FUNKTIONSTEXT" aus
- 9.) Drücken Sie die Taste [BAR] bzw. [TL/NS]
- 10.) Geben Sie über den Ziffernblock die **dreistellige Netto Text-Nummer** Ihrer **16%** ein (In unserem Beispiel wäre dies die [1] [0] [4])
- 11.) Drücken Sie die Taste [00]
- 12.) Geben Sie über den Ziffernblock die Zahlenfolge [0] [7] [8] ein
- 13.) Drücken Sie die Taste [00]
- 14.) Geben Sie über den Ziffernblock die Zahlenfolge [0] [6] [9] ein
- 15.) Drücken Sie die Taste [00]
- 16.) Geben Sie über den Ziffernblock die Zahlenfolge [0] [8] [4] ein
- 17.) Drücken Sie die Taste [00]
- 18.) Geben Sie über den Ziffernblock die Zahlenfolge [0] [8] [4] ein
- 19.) Drücken Sie die Taste [00]
- 20.) Geben Sie über den Ziffernblock die Zahlenfolge [0] [7] [9] ein
- 21.) Drücken Sie die Taste [00]
- 22.) Geben Sie über den Ziffernblock die Zahlenfolge [0] [3] [2] ein
- 23.) Drücken Sie die Taste [00]
- 24.) Geben Sie über den Ziffernblock die Zahlenfolge [0] [3] [2] ein
- 25.) Drücken Sie die Taste [00]
- 26.) Geben Sie über den Ziffernblock die **dreistellige MwSt.-Kennzeichnung** Ihrer **16%** ein (In unserem Beispiel wäre dies die [0] [6] [5])
- 27.) Drücken Sie die Taste [00]
- 28.) Geben Sie über den Ziffernblock die Zahlenfolge [0] [3] [2] ein
- 29.) Drücken Sie die Taste [00]
- 30.) Geben Sie über den Ziffernblock die Zahlenfolge [0] [4] [9] ein
- 31.) Drücken Sie die Taste [00]
- 32.) Geben Sie über den Ziffernblock die Zahlenfolge [0] [5] [7] ein
- 33.) Drücken Sie die Taste [00]
- 34.) Geben Sie über den Ziffernblock die Zahlenfolge [0] [3] [7] ein
- 35.) Drücken Sie die Taste [BAR] bzw. [TL/NS]
- 36.) Drücken Sie die Taste **[ESC]** bzw. **[CANCEL]** so oft, bis Sie wieder auf Ihre normale Registrier-Oberfläche mit **"GESAMT 0.00"** gelangen

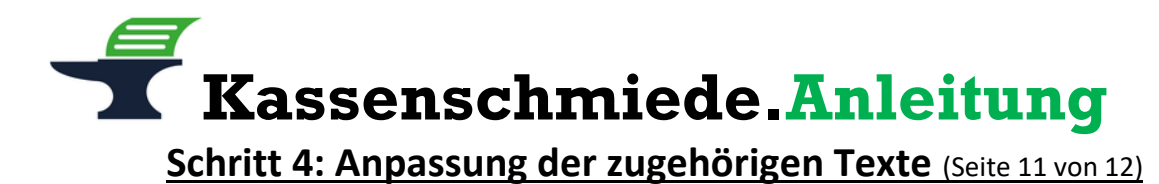

## Änderung des programmierten Kassentextes für den Netto-Umsatz mit 5% in 7%

- 1.) Nehmen Sie sich die ausgefüllte Tabelle 1 von Seite 3 dieser Anleitung zur Hand
- 2.) Schauen Sie nach, welche dreistellige Netto Text-Nummer und welche dreistellige MwSt.-Kennzeichnung bei den von Ihnen eingetragenen 5% steht
- 3.) Drücken Sie die Taste [MODUS] bzw. [MODE]
- 4.) Wählen Sie mit den Pfeil-Tasten den Menu-Eintrag "6 PGM2 MODUS" aus
- 5.) Drücken Sie die Taste [BAR] bzw. [TL/NS]
- 6.) Wählen Sie mit den Pfeil-Tasten den Menu-Eintrag "2 EINSTELLUNG" aus
- 7.) Drücken Sie die Taste [BAR] bzw. [TL/NS]
- 8.) Wählen Sie mit den Pfeil-Tasten den Menu-Eintrag "6 FUNKTIONSTEXT" aus
- 9.) Drücken Sie die Taste [BAR] bzw. [TL/NS]
- 10.) Geben Sie über den Ziffernblock die dreistellige Netto Text-Nummer Ihrer 5% ein (In unserem Beispiel wäre dies die [1] [0] [5])
- 11.) Drücken Sie die Taste [00]
- 12.) Geben Sie über den Ziffernblock die Zahlenfolge [0] [7] [8] ein
- 13.) Drücken Sie die Taste [00]
- 14.) Geben Sie über den Ziffernblock die Zahlenfolge [0] [6] [9] ein
- 15.) Drücken Sie die Taste [00]
- 16.) Geben Sie über den Ziffernblock die Zahlenfolge [0] [8] [4] ein
- 17.) Drücken Sie die Taste [00]
- 18.) Geben Sie über den Ziffernblock die Zahlenfolge [0] [8] [4] ein
- 19.) Drücken Sie die Taste [00]
- 20.) Geben Sie über den Ziffernblock die Zahlenfolge [0] [7] [9] ein
- 21.) Drücken Sie die Taste [00]
- 22.) Geben Sie über den Ziffernblock die Zahlenfolge [0] [3] [2] ein
- 23.) Drücken Sie die Taste [00]
- 24.) Geben Sie über den Ziffernblock die Zahlenfolge [0] [3] [2] ein
- 25.) Drücken Sie die Taste [00]
- 26.) Geben Sie über den Ziffernblock die **dreistellige MwSt.-Kennzeichnung** Ihrer **5%** ein (In unserem Beispiel wäre dies die [0] [6] [6])
- 27.) Drücken Sie die Taste [00]
- 28.) Geben Sie über den Ziffernblock die Zahlenfolge [0] [3] [2] ein
- 29.) Drücken Sie die Taste [00]
- 30.) Geben Sie über den Ziffernblock die Zahlenfolge [0] [3] [2] ein
- 31.) Drücken Sie die Taste [00]
- 32.) Geben Sie über den Ziffernblock die Zahlenfolge [0] [5] [5] ein
- 33.) Drücken Sie die Taste [00]
- 34.) Geben Sie über den Ziffernblock die Zahlenfolge [0] [3] [7] ein
- 35.) Drücken Sie die Taste [BAR] bzw. [TL/NS]
- 36.) Drücken Sie die Taste **[ESC]** bzw. **[CANCEL]** so oft, bis Sie wieder auf Ihre normale Registrier-Oberfläche mit **"GESAMT 0.00"** gelangen

**Kassenschmiede.Anleitung** Schritt 4: Anpassung der zugehörigen Texte (Seite 12 von 12)

# Ausdruck der geänderten Programmierung / Programmierprotokoll

- 1.) Drücken Sie die Taste [MODUS] bzw. [MODE]
- 2.) Wählen Sie mit den Pfeil-Tasten den Menu-Eintrag "6 PGM2 MODUS" aus
- 3.) Drücken Sie die Taste [BAR] bzw. [TL/NS]
- 4.) Wählen Sie mit den Pfeil-Tasten den Menu-Eintrag "1 ABRUF" aus
- 5.) Drücken Sie die Taste **[BAR]** bzw. **[TL/NS]**
- 6.) Wählen Sie mit den Pfeil-Tasten den Menu-Eintrag für die Funktionstexte aus:
  - a. Bei Kassen mit TSE bitte den Menu-Eintrag "18 FUNKTIONSTEXT" auswählen
  - b. Bei Kassen ohne TSE bitte den Menu-Eintrag "19 FUNKTIONSTEXT" auswählen
- 7.) Drücken Sie die Taste [BAR] bzw. [TL/NS]
  - => es wird ein **Programmierbericht** der Funktionstexte gedruckt
- 8.) Bitte kontrollieren Sie, ob in den Zeilen mit der Bezeichnung ";MWST 1 ZWS" bis "MWST 4 ZWS" die Texte "UMSATZ {X} 19%", "UMSATZ {X} 7%" und nicht mehr "UMSATZ {X} 16%", "UMSATZ {X} 5%" stehen

=> Das {X} steht für die MwSt.-Kennzeichnung Ihres individuellen Programms. In unserem Beispiel wären die Texte "UMSATZ A 19%", "UMSATZ B 7%"

9.) Bitte kontrollieren Sie, ob in den Zeilen mit der Bezeichnung "MWST 1" bis "MWST 2" die Texte "MWST. {X} 19%" sowie "MWST. {X} 7%" und nicht mehr "MWST. {X} 16%" und "MWST. {X} 5%" stehen

> => Das {X} steht für die MwSt.-Kennzeichnung Ihres individuellen Programms. In unserem Beispiel wären die Texte "MWST. A 19%" und "MWST. B 7%"

- 10.) Bitte kontrollieren Sie, ob in den Zeilen mit der Bezeichnung "NETTO 1" bis "NETTO 4" im unteren Bereich des Berichts die Texte "NETTO {X} 19%" und "NETTO {X} 7%" stehen und nicht mehr "NETTO {X} 16%" und "NETTO {X} 5%"
  - => Das {X} steht für die MwSt.-Kennzeichnung Ihres individuellen Programms. In unserem Beispiel wären die Texte "NETTO A 19%" und "NETTO B 7%"
- 11.) Wählen Sie mit den Pfeil-Tasten den Menu-Eintrag für die Mehrwertsteuer aus:
  - a. Bei Kassen mit TSE bitte den Menu-Eintrag "21 MEHRWERTSTEUER" auswählen
  - b. Bei Kassen ohne TSE bitte den Menu-Eintrag "22 MEHRWERTSTEUER" auswählen
- 12.) Drücken Sie die Taste [BAR] bzw. [TL/NS]
  - => es wird ein Programmierbericht der Funktionstexte gedruckt
- 13.) Bitte kontrollieren Sie, ob 19% bzw. 7% und nicht mehr 16% bzw. 5% programmiert sind
- 14.) Wenn alles korrekt ist, verwahren Sie diesen Ausdruck gut auf. Dieses Programmierprotokoll muss im Rahmen einer Prüfung durch das Finanzamt vorgelegt werden können.
- 15.) Drücken Sie die Taste **[ESC]** bzw. **[CANCEL]** so oft, bis Sie wieder auf Ihre normale Registrier-Oberfläche mit **"GESAMT 0.00"** gelangen

## Sie hätten gerne telefonische Unterstützung?

Zögern Sie nicht, uns zu kontaktieren! Gerne gehen wir mit Ihnen die notwendigen Schritte an der Kasse gemeinsam durch: Tel.: **0212 – 725 89 213** (montags bis freitags von 9:00 Uhr bis 16:30 Uhr)